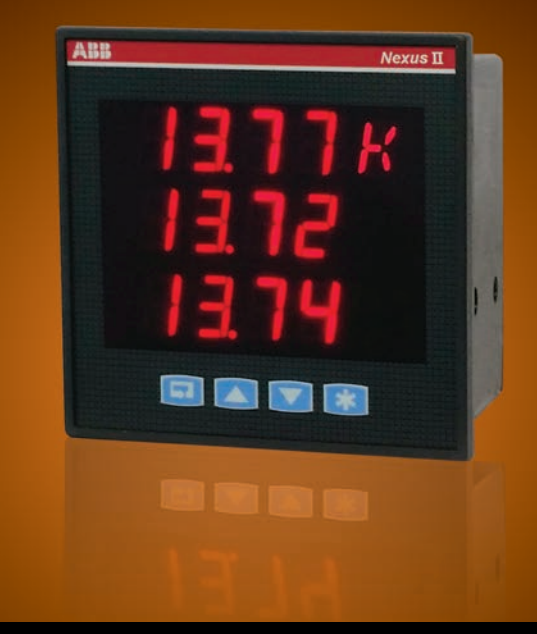

Produtos para Eletrificação

# Nexus II Manual do usuário

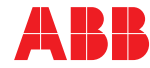

# Índice

| 1. Introdução                              | 3  |
|--------------------------------------------|----|
| 2. Instalação                              | 4  |
| 2.1. Visão geral                           | 4  |
| 2.2. Diagramas de fiação                   | 4  |
| 2.3. Montagem                              | 5  |
| 3. Interface do usuário                    | 6  |
| 3.1. Visão geral                           | 6  |
| 3.2. Indicação                             | 7  |
| 3.3. Configuração                          | 8  |
| 4. Configurações do medidor                | 10 |
| 4.1. Habilitando a configuração            | 10 |
| 4.2. Configurando o medidor                | 10 |
| 4.2.1. Primário do TC                      | 10 |
| 4.2.2. Primário do TP                      | 10 |
| 4.2.3. Secundário do TP                    | 10 |
| 4.2.4. Tipo de conexão                     | 11 |
| 4.2.5. Faixa de valores de energia         | 11 |
| 4.2.6. Baud rate                           | 11 |
| 4.2.7. Formato do Byte                     | 11 |
| 4.2.8. Endereço para comunicação           | 12 |
| 4.2.9. Revisão do firmware                 | 12 |
| 4.2.10. Idioma                             | 12 |
| 4.2.11. LED do pulso de energia            | 12 |
| 4.3.12. Contador de configurações críticas | 12 |
| 5. Comunicação                             | 13 |
| 5.1. Instalação                            | 13 |
| 5.2. Protocolo                             | 13 |
| 5.3. Fatores de conversão                  | 16 |
| 6. Dados Técnicos                          | 18 |
| 7. Dúvidas mais frequentes                 | 19 |

# 1. Introdução

O Nexus II é um medidor de energia elétrica para sistemas trifásicos e monofásicos com mais de 40 parametros eletricos. Apropriado para montagem em porta de painel, conta com uma IHM de LED vermelha, de fácil visualização com teclado e quatro botões para navegação e configuração do medidor, além da interface de comunicação RS 485 Modbus RTU, que permite aquisição remota das medições via software supervisório ou através do software IBIS. Este último permite, ainda, a configuração remota do medidor.

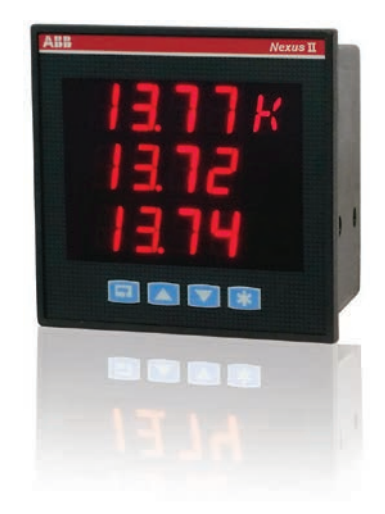

# 2. Instalação

Este capítulo apresenta o procedimento de instalação. Recomendamos a leitura cuidadosa de todo seu conteúdo, para a correta operação do medidor.

Confira se todas as tensões e correntes foram conectadas em conformidade com os diagramas, inclusive sequências de fases. Certifique-se da alimentação do medidor (terminais 13 e 14) e de que todos os sinais de entrada estejam dentro de suas respectivas faixas de operação.

### 2.1. Visão geral

A figura 1 mostra o painel frontal e seus elementos principais e a figura 2 mostra o painel traseiro.

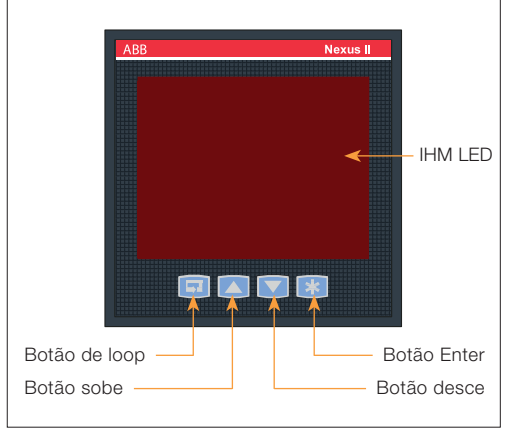

Figura 1. Painel frontal

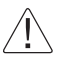

Somente profissionais qualificados para o trabalho com eletricidade podem executar a instalação.

O produto pode operar com tensão elétrica, o que resulta em riscos elétricos capazes de lesionar alguém.

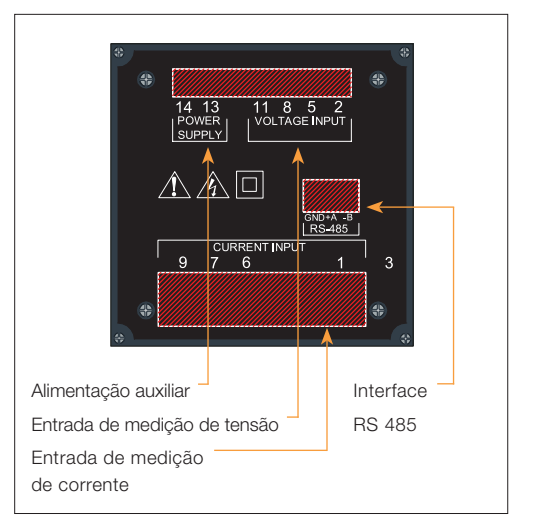

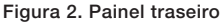

## 2.2. Esquema de ligações

Esta subseção mostra os diagramas de fiação. Os principais diagramas de conexão estão nas figuras de 3 a 7.

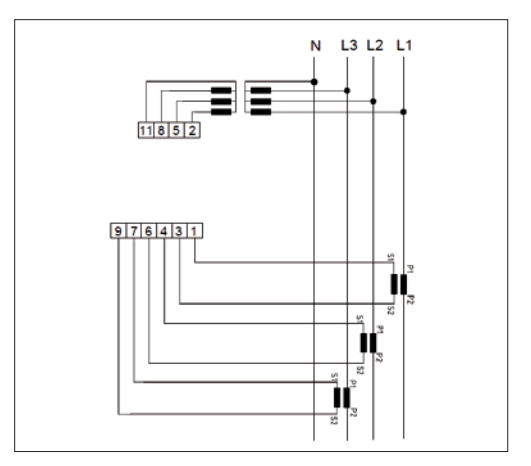

Figura 3. Sistema trifásico com neutro e 3 TCs

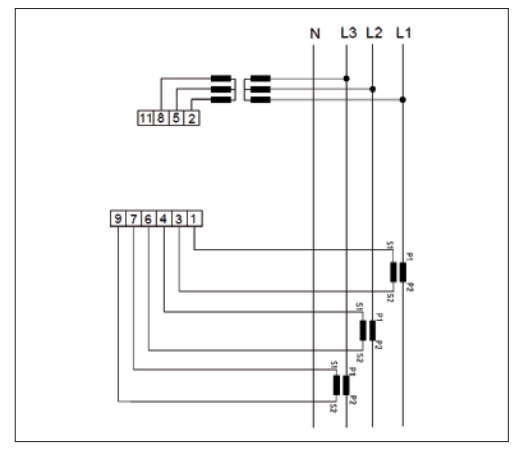

Figura 4. Sistema trifásico sem neutro e com 3 TCs.

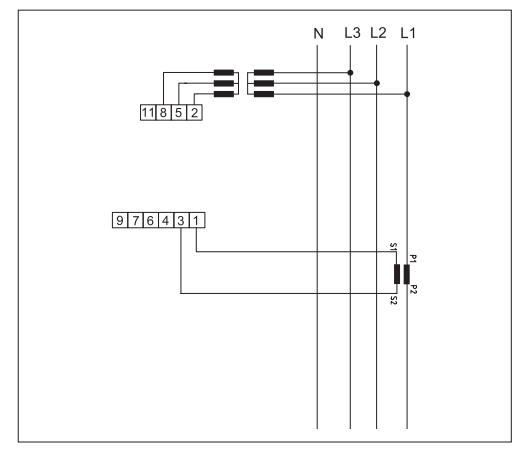

Figura 6. Sistema trifásico sem neutro e com 1 TC.

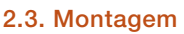

O Nexus II é acoplado à porta do painel com um par de grampos. A figura 8 mostra os diagramas de montagem e um corte do painel para a montagem.

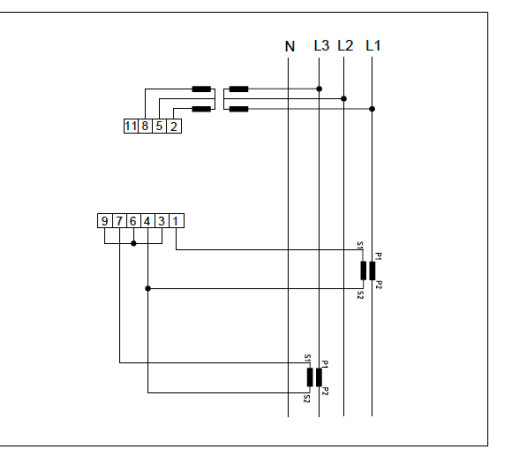

Figura 5. Sistema trifásico sem neutro e com 2 TCs.

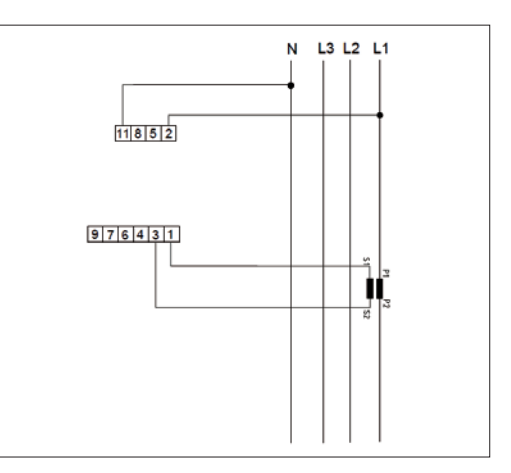

Figura 7. Conexão monofásica.

![](_page_4_Figure_10.jpeg)

Figura 8. Montagem em porta de painel.

# 3. Interface do usuário

### 3.1. Visão geral

Este capítulo mostra a interface de usuário do Nexus II. A tabela 1 mostra todas as

| Variável                        | Acesso     |
|---------------------------------|------------|
| Tensão L1 e Neutro              | IHM/Modbus |
| Tensão L2 e Neutro              | IHM/Modbus |
| Tensão L3 e Neutro              | IHM/Modbus |
| Tensões L1 e L2                 | IHM/Modbus |
| Tensões L2 e L3                 | IHM/Modbus |
| Tensões L3 e L1                 | IHM/Modbus |
| Corrente I1                     | IHM/Modbus |
| Corrente I2                     | IHM/Modbus |
| Corrente 13                     | IHM/Modbus |
| Corrente de neutro              | IHM/Modbus |
| Potência Ativa P1               | IHM/Modbus |
| Potência Ativa P2               | IHM/Modbus |
| Potência Ativa P3               | IHM/Modbus |
| Potência Ativa Total TP         | IHM/Modbus |
| Potência Reativa Q1             | IHM/Modbus |
| Potência Reativa Q2             | IHM/Modbus |
| Potência Reativa Q3             | IHM/Modbus |
| Potência Reativa Total QT       | IHM/Modbus |
| Potência Aparente S1            | IHM/Modbus |
| Potência Aparente S2            | IHM/Modbus |
| Potência Aparente S3            | IHM/Modbus |
| Potência Aparente Total ST      | IHM/Modbus |
| Fator de Potência 1             | IHM/Modbus |
| Fator de Potência 2             | IHM/Modbus |
| Fator de Potência 3             | IHM/Modbus |
| Fator de Potência T             | IHM/Modbus |
| Frequência                      | IHM/Modbus |
| Energia ativa consumida total   | IHM/Modbus |
| Energia ativa fornecida total   | IHM/Modbus |
| Energia reativa consumida total | IHM/Modbus |
| Energia reativa fornecida total | IHM/Modbus |

variáveis medidas e como acessá-las no medidor. A figura 9 mostra os elementos principais do display de LED.

| Variável                     | Acesso     |
|------------------------------|------------|
| Energia Aparente Total       | IHM/Modbus |
| Ângulo fi 1                  | Modbus     |
| Ângulo fi 2                  | Modbus     |
| Ângulo fi 3                  | Modbus     |
| Ângulo fi t                  | Modbus     |
| Demanda de corrente I1       | IHM/Modbus |
| Demanda de corrente 12       | IHM/Modbus |
| Demanda de corrente 13       | IHM/Modbus |
| Demanda de Potência Ativa    | IHM/Modbus |
| Demanda de Potência Reativa  | IHM/Modbus |
| Demanda de Potência Aparente | IHM/Modbus |
| Ângulo da tensão na fase 1   | Modbus     |
| Ângulo da tensão na fase 2   | Modbus     |
| Ângulo da tensão na fase 3   | Modbus     |
| Ângulo da corrente na fase 1 | Modbus     |
| Ângulo da corrente na fase 2 | Modbus     |
| Ângulo da corrente na fase 3 | Modbus     |
| Cos fi 1                     | IHM/Modbus |
| Cos fi 2                     | IHM/Modbus |
| Cos fi 3                     | IHM/Modbus |
| Cos fi T                     | IHM/Modbus |
| THD U1                       | IHM/Modbus |
| THD U2                       | IHM/Modbus |
| THD U3                       | IHM/Modbus |
| THD I1                       | IHM/Modbus |
| THD I2                       | IHM/Modbus |
| THD I3                       | IHM/Modbus |
| THD I3                       | IHM/Modbus |

Tabela 1. Lista das variáveis

![](_page_6_Picture_0.jpeg)

Figura 9. Elementos do display

Conforme a figura 9, podemos dividir a tela em quatro elementos principais: sinal de menos, valores medidos mais textos de configuração, indicação da ordem de grandeza e LED do pulso de energia. O sinal de negativo só é habilitado para variáveis que possam apresentar valores negativos (potência ativa, potência reativa, fator de potência, demanda de potência ativa e demanda de potência reativa). A área de medições e textos tem quatro dígitos de sete segmentos com pontos decimais e pode apresentar valores numéricos ou textos para configuração e indicação. A área de ordem de grandeza pode mostrar a indicação "K" (kilo), "M" (Mega) ou "/" (por cento) para o valor medido no momento. O LED de energia pulsa em conformidade com o consumo de energia ativa.

A tela opera em dois modos básicos: indicação e configuração.

### 3.2. Indicação

O modo de indicação tem dois estados principais para todas as suas variáveis, menos para os valores de energia. Primeiro a IHM mostra a variável atual por alguns segundos, depois ela passa aos valores das variáveis atuais. As figuras 10 e 11 mostram os estados de indicação.

![](_page_6_Picture_6.jpeg)

Figura 10. Variável atual

| ABB | Nexus II |
|-----|----------|
|     | .00K     |
| 12  | 58       |
|     |          |
|     |          |
|     |          |

Figura 11. Indicação do valor

Nas figuras 10 e 11 a tela mostra a potência ativa por fase, com as leituras P1 = 10,0kW, P2 = 12,50kW e P3 = 11,72kW.

Para a indicação de energia a tela só mostra o valor atual para um estado. A figura 12 ilustra a aparência da tela para esta situação.

![](_page_7_Picture_0.jpeg)

Figura 12. Indicação de energia

Da figura 12 temos que a potência ativa consumida é de 1.234.567,8 kWh. A tabela 2 mostra os símbolos relativos às leituras para o modo de indicação.

| Símbolo | Medida                                    |
|---------|-------------------------------------------|
| 1       | Corrente de fase                          |
| In      | Corrente de neutro                        |
| UP      | Tensão de fase                            |
| UL      | Tensão de linha                           |
| Ρ       | Potência ativa                            |
| q       | Potência reativa                          |
| S       | Potência aparente                         |
| TP      | Potência ativa total                      |
| qt      | Potência reativa total                    |
| St      | Potência aparente total                   |
| PF      | Fator de potência                         |
| EP F    | Energia ativa total avante (consumida)    |
| EP r    | Energia ativa total reversa (fornecida)   |
| Eq F    | Energia reativa total avante (consumida)  |
| Eq r    | Energia reativa total reversa (fornecida) |
| ES      | Energia aparente total                    |
| dl      | Demanda de corrente                       |
| dP      | Demanda total de potência ativa           |
| dq      | Demanda total de potência reativa         |
| dS      | Demanda total de potência aparente        |
| COS     | Cosseno phi                               |
| COSt    | Cosseno phi total                         |
| thd     | Distorção Harmônica Total                 |
| Ub      | Desbalanceamento                          |

## 3.3 Configuração

A tela de configuração é acessível via botão "Loop". Para navegar pelos níveis do menu use os botões "Sobe" e "Desce". Use o botão "Enter" para entrar ou configurar uma área específica do menu.

O menu tem dois níveis, o fluxograma básico está ilustrado na figura 13.

![](_page_7_Figure_7.jpeg)

Figura 13. Fluxograma básico dos Menus.

Conforme a figura 13, para acessar primeiro nível do menu é preciso apertar o botão "Loop". A partir deste nível é possível acessar o segundo nível, quando escolhida a opção "SET" com os botões "Sobe" ou "Desce" e apertando-se o botão "ENTER". A tabela 3 informa a função de cada opção no nível 1.

| Opção do Menu | Medida                         |
|---------------|--------------------------------|
| PASS          | Acesso à área de senhas        |
| SET           | Acesso à área de configurações |
| IndC          | Retorno à área de indicações   |

Tabela 3. Funções principais do nível 1

#### Tabela 2. Lista dos símbolos para medições

O menu de configuração permite conferir e configurar todos os parâmetros do medidor. Navega-se nesta tela com os botões "Sobe" e "Desce". A figura 14 mostra um exemplo de tela de configuração.

![](_page_8_Picture_1.jpeg)

Figura 14. Exemplo de tela de configuração.

A figura 14 informa que a corrente no primário ("PC") do transformador de corrente é de 1,500 kA.

# 4. Configurações do medidor

Este capítulo ensina o procedimento de configuração do medidor. A partir do nível 2 do menu você pode conferir todos os parâmetros do medidor, mas para alterar suas configurações é preciso habilitar a configuração com uma senha.

### 4.1. Habilitando a configuração

A senha que habilita a configuração é sempre "182" e o usuário não pode alterá-la. Para digitar a senha, acesse a opção "PASS" no nível 1 do menu e aperte o botão "Enter", o número 0 piscará na tela. Aperte o botão "Sobe" e a tela mostrará o número 1, aperte "Desce" e a tela mostrará o número 10 piscando. A seguir, aperte "Sobe" até aparecer o número 18 piscando na tela. Aperte então novamente o botão "Desce" e a tela mostrará o valor 180. Por fim, aperte o botão "Sobe" até aparecer o valor 182 e aperte o botão "Enter".

#### 4.2. Configurando o medidor

Para mudar os parâmetros do medidor é preciso habilitar a configuração (subseção 4.1). A tabela 4 mostra todos os parâmetros e suas funções.

### 4.2.1. Primário do TC

Para alterar o primário do TC escolha a opção "PC" no nível 2 do menu e aperte "Enter". O número 0 começará a piscar na tela. Em seguida, use o botão "Sobe" para aumentar o valor de 0 a 9 e aperte "Desce" para deslocar o valor para a esquerda (ex.: apertando "Desce" 5 vira 50). A vírgula é habilitada mediante incremento no número 9 e deslocada para a esquerda apertando-se

| Parâmetro | Função                           |
|-----------|----------------------------------|
| 1P        | Primário do TC                   |
| UP        | Primário do TP                   |
| US        | Secundário do TP                 |
| tPrd      | Tipo de conexão                  |
| CE        | Campo de energia                 |
| br        | Baud rate da comunicação         |
| bYtE      | Formato de byte na comunicação   |
| End       | Endereço para comunicação        |
| rF        | Revisão do firmware              |
| IdIO      | Idioma                           |
| LEd1      | LED do pulso de energia          |
| CCnF      | Contador de configuração crítica |
| t d       | Templo do Display                |

#### Tabela 4. Parâmetros do medidor

"Desce". Com o valor certo na tela aperte "Enter" e use "Sobe" ou "Desce" para habilitar ou não a ordem de grandeza "K" (kilo). Conclua apertando "Enter" para confirmar o valor.

### 4.2.2. Primário do TP

Para alterar o primário do TP selecione a opção "PU" no nível 2 do menu e aperte "Enter". O número 0 começará a piscar na tela. Em seguida, use o botão "Sobe" para aumentar o valor de 0 a 9 e aperte "Desce" para deslocar o valor para a esquerda (ex.: apertando "Desce" 5 vira 50). A vírgula é habilitada mediante incremento no número 9 e deslocada para a esquerda apertando-se "Desce". Com o valor certo na tela aperte "Enter" e use "Sobe" ou "Desce" para habilitar ou não a ordem de grandeza "K" (kilo). Conclua apertando "Enter" para confirmar o valor.

#### 4.2.3. Secundário do TP

Para alterar o secundário do TP selecione

a opção "SU" no nível 2 do menu e aperte "Enter". O número 0 começará a piscar na tela. Em seguida, use o botão "Sobe" para aumentar o valor de 0 a 9 e aperte "Desce" para deslocar o valor para a esquerda (ex.: apertando "Desce" 5 vira 50). A vírgula é habilitada mediante incremento no número 9 e deslocada para a esquerda apertando-se "Desce". Com o valor certo na tela aperte "Enter" e use "Sobe" ou "Desce" para habilitar ou não a ordem de grandeza "K" (kilo). Conclua apertando "Enter" para confirmar o valor.

### 4.2.4. Tipo de conexão

Para alterar o tipo de conexão selecione a opção "nEt" no nível 2 do menu e aperte "Enter". Use então os botões "Sobe" e "Desce" para mudar para o tipo de conexão desejado conforme a tabela 5 e aperte "Enter" para confirmar.

| Parâmetro | Função                       |
|-----------|------------------------------|
| 3n3E      | Sistema trifásico com neutro |
|           | e três TCs                   |
| 3 3E      | Sistema trifásico sem neutro |
|           | e três TCs                   |
| 3 2E      | Sistema trifásico sem neutro |
|           | e dois TCs                   |
| 3 1E      | Sistema trifásico sem neutro |
|           | e um TC                      |
| 1n1E      | Sistema monofásico           |

Tabela 5. Tipos de conexões

### 4.2.5. Faixa de valores de energia

Para alterar a faixa de valores de energia selecione a opção "Er" no nível 2 do menu e aperte "Enter" . Use então os botões "Sobe" e "Desce" para selecionar a ordem de grandeza desejada K (kilo) ou M (Mega). A tabela 6 mostra a faixa de medições para cada opção.

| Faixa de valores | Escala       |
|------------------|--------------|
| de energia       |              |
| K (kilo)         | 099999,9 kWh |
| M (Mega)         | 099999,9 MWh |

Tabela 6. Faixas de valores de energia

### 4.2.6. Baud rate

Para alterar a baud rate da comunicação selecione a opção "br" no nível 2 do menu e aperte "Enter" . Use então os botões "Sobe" e "Desce" para mudar para a baud rate desejada, conforme a tabela 7. Conclua confirmando com o botão "Enter".

| Parâmetro | Descrição |
|-----------|-----------|
| 4,8       | 4800bps   |
| 9,6       | 9600bps   |
| 19,2      | 19200bps  |
| 38,4      | 38400bps  |

Tabela 7. Baud rate

### 4.2.7. Formato do Byte

Para alterar o formato do byte para comunicação selecione a opção "bYtE" no nível 2 do menu e aperte "Enter". A seguir, use os botões "Sobe" e "Desce" para alterar para o formato desejado de byte, conforme a tabela 8 e termine apertando "Enter" para confirmar.

| Parâmetro | Descrição               |
|-----------|-------------------------|
| 8n2       | 8 bits, sem paridade,   |
|           | dois bits de parada     |
| 8E1       | 8 bits, paridade par,   |
|           | um bit de parada        |
| 801       | 8 bits, paridade ímpar, |
|           | um bit de parada        |
| 8n1       | 8 bits, sem paridade,   |
|           | um bit de parada        |

#### Tabela 8. Formato do byte

### 4.2.8. Endereço para comunicação

Para alterar o endereço de comunicação selecione a opção "Addr" no nível 2 do menu e aperte "Enter". O número 0 começará a piscar na tela. Em seguida, use o botão "Sobe" para aumentar o valor de 0 a 9 e aperte "Desce" para deslocar o valor para a esquerda (ex.: apertando "Desce" 5 vira 50). A faixa de endereços válidos para o escravo ModBus RTU vai de 1 a 247. Conclua apertando "Enter" para confirmar o valor.

#### 4.2.9. Revisão do firmware

Este é um parâmetro do tipo apenas leitura, indicando a versão atual do firmware.

### 4.2.10. Idioma

Para alterar o idioma da IHM selecione a opção "LANnG" no nível 2 do menu e aperte "Enter". Use então os botões "Sobe" e "Desce" para escolher o idioma desejado conforme a tabela 9 e aperte "Enter" para confirmar.

| Parâmetro | Descrição |
|-----------|-----------|
| En        | Inglês    |
| PT        | Português |

Tabela 9. Idioma

### 4.2.11. LED do pulso de energia

Para habilitar o LED de pulso de energia selecione a opção "LEd1" no nível 2 do menu e aperte "Enter". Use então os botões "Sobe" e "Desce" para escolher a opção desejada, conforme a tabela 10 e conclua apertando "Enter" para confirmar.

| Parâmetro | Descrição               |
|-----------|-------------------------|
| OFF       | Desabilitado            |
| EP        | Potência ativa          |
|           | (frequência da piscada) |
| EQ        | Potência reativa        |
|           | (frequência da piscada) |

#### Tabela 10. LED do pulso de energia

12 Manual do usuário | Nexus II

#### 4.2.12. Contador de configurações críticas

Parâmetro do tipo apenas leitura que conta quantas vezes os parâmetros críticos foram configurados. Parâmetros críticos são aqueles que impactam sobre os cálculos de energia, que são: primário do TC, primário do TP, secundário do TP, tipo de conexão e faixa de valores de energia. Essa ferramenta serve para controle das possíveis alterações indesejadas, por parte do usuário, que possam impactar sobre os cálculos de energia.

# 5. Comunicação

O Nexus II tem interface serial RS 485 com protocolo Modbus RTU. Este capítulo apresenta o protocolo, mapeando os registros e fatores de conversão.

### 5.1. Instalação

O medidor tem uma interface serial 485 de dois fios com conexão semi-duplex, que permite até 31 escravos na rede com um comprimento de rede máximo de 1200 m. Recomenda-se usar um par de cabos blindados torcidos e terminação de 120 Ohms no

![](_page_12_Figure_4.jpeg)

Figura 15. Exemplo da diagrama de fiação.

início e no fim da rede. A figura 15 mostra um exemplo da diagrama de fiação para a rede.

### 5.2. Protocolo

A tabela 11 mostra os dados técnicos do protocolo de comunicação do Nexus II.

| Protocolo          | Modbus RTU                      |
|--------------------|---------------------------------|
| Comprimento        | 8                               |
| de dados           |                                 |
| Baud rate          | 4800, 9600, 19200 ou 38400      |
| Paridade           | Nenhuma, par ou ímpar           |
| Bits de parada     | 1 ou 2                          |
| Faixa de endereços | 1 a 247                         |
| Código de função   | 3 (ler no registro de retenção) |
| CRC                | 2 bytes                         |

Tabela 11. Protocolo de comunicação

A tabela 12 mostra o quadro de solicitação da função 3 e a tabela 13 mostra o quadro de resposta correspondente.

| Endereço   | 3        | Parte alta  | Parte baixa | Parte alta do | Parte baixa   | Parte alta | Parte baixa |
|------------|----------|-------------|-------------|---------------|---------------|------------|-------------|
| do escravo | (1 byte) | do endereço | do endereço | número de     | do número de  | do CRC     | do CRC      |
| (1 byte)   |          | de início   | de início   | registradores | registradores | (1 byte)   | (1 byte)    |
|            |          | (1 byte)    | (1 byte)    | (1byte)       | (1byte)       |            |             |

Tabela 12. Quadro de solicitação da função 3

| Endereço   | 3        | Contagem de | Valores de | Parte alta | Parte baixa |
|------------|----------|-------------|------------|------------|-------------|
| do escravo | (1 byte) | bytes       | Registro   | do CRC     | do CRC      |
| (1 byte)   |          | (1 byte)    |            | (1 byte)   | (1 byte)    |

Tabela 13. Quadro de resposta da função 3

Em caso de envio de quadro inválido pelo mestre o medidor gerará uma resposta de exceção. A tabela 14 mostra o quadro da resposta de exceção e a tabela 15 os códigos de exceção.

| Endereço   | 3        | 128 + Código | Código de | Parte alta | Parte baixa |
|------------|----------|--------------|-----------|------------|-------------|
| do escravo | (1 byte) | da função    | exceção   | do CRC     | do CRC      |
| (1 byte)   |          |              |           | (1 byte)   | (1 byte)    |

Tabela 14. Quadro da resposta de exceção

| Código de exceção | Descrição                |  |
|-------------------|--------------------------|--|
| 1                 | Função ilegal            |  |
| 2                 | Endereço de dados ilegal |  |
| 3                 | Valor de dado ilegal     |  |

Tabela 15. Códigos de exceção

A tabela 16 mostra o mapeamento dos registros.

| Registro | Fator de conversão    | Tipo dos dados | Variável                   |
|----------|-----------------------|----------------|----------------------------|
| 100      | 16384 = Valor Nominal | Unsigned word* | Tensão L1 e Neutro         |
| 101      | 16384 = Valor Nominal | Unsigned word* | Tensão L2 e Neutro         |
| 102      | 16384 = Valor Nominal | Unsigned word* | Tensão L3 e Neutro         |
| 103      | 16384 = Valor Nominal | Unsigned word* | Tensões L1 e L2            |
| 104      | 16384 = Valor Nominal | Unsigned word* | Tensões L2 e L3            |
| 105      | 16384 = Valor Nominal | Unsigned word* | Tensões L3 e L1            |
| 106      | 16384 = Valor Nominal | Unsigned word* | Corrente I1                |
| 107      | 16384 = Valor Nominal | Unsigned word* | Corrente I2                |
| 108      | 16384 = Valor Nominal | Unsigned word* | Corrente I3                |
| 109      | 16384 = Valor Nominal | Unsigned word* | Corrente de neutro         |
| 110      | 16384 = Valor Nominal | Signed word*   | Potência Ativa P1          |
| 111      | 16384 = Valor Nominal | Signed word*   | Potência Ativa P2          |
| 112      | 16384 = Valor Nominal | Signed word*   | Potência Ativa P3          |
| 113      | 16384 = Valor Nominal | Signed word*   | Potência Ativa Total TP    |
| 114      | 16384 = Valor Nominal | Signed word*   | Potência Reativa Q1        |
| 115      | 16384 = Valor Nominal | Signed word*   | Potência Reativa Q2        |
| 116      | 16384 = Valor Nominal | Signed word*   | Potência Reativa Q3        |
| 117      | 16384 = Valor Nominal | Signed word*   | Potência Reativa Total QT  |
| 118      | 16384 = Valor Nominal | Unsigned word* | Potência Aparente S1       |
| 119      | 16384 = Valor Nominal | Unsigned word* | Potência Aparente S2       |
| 120      | 16384 = Valor Nominal | Unsigned word* | Potência Aparente S3       |
| 121      | 16384 = Valor Nominal | Unsigned word* | Potência Aparente Total ST |
| 122      | 16384 = Valor Nominal | Signed word*   | Fator de Potência 1        |

| Registro | Fator de conversão    | Tipo dos dados | Variável                             |
|----------|-----------------------|----------------|--------------------------------------|
| 123      | 16384 = Valor Nominal | Signed word*   | Fator de Potência 2                  |
| 124      | 16384 = Valor Nominal | Signed word*   | Fator de Potência 3                  |
| 125      | 16384 = Valor Nominal | Signed word*   | Fator de Potência T                  |
| 126      | 2000H = 50 Hz         | Unsigned word* | Frequência                           |
| 127      | 1 = 1 MWh             | Unsigned word* | Energia ativa importada em MWh       |
| 128      | 1 = 1 kWh             | Unsigned word* | Energia ativa importada em kWh       |
| 129      | 1 = 1 Wh              | Unsigned word* | Energia ativa importada em Wh        |
| 130      | 1 = 1 MVArh           | Unsigned word* | Energia reativa importada em MVArh   |
| 131      | 1 = 1 kVArh           | Unsigned word* | Energia reativa importada em kVArh   |
| 132      | 1 = 1 VArh            | Unsigned word* | Energia reativa importada em VArh    |
| 133      | 1 = 1 MWh             | Unsigned word* | Energia ativa exportada em MWh       |
| 134      | 1 = 1 kWh             | Unsigned word* | Energia ativa exportada em kWh       |
| 135      | 1 = 1 Wh              | Unsigned word* | Energia ativa exportada em Wh        |
| 136      | 1 = 1 MVArh           | Unsigned word* | Energia reativa exportada em MVArh   |
| 137      | 1 = 1 kVArh           | Unsigned word* | Energia reativa exportada em kVArh   |
| 138      | 1 = 1 VArh            | Unsigned word* | Energia reativa exportada em VArh *1 |
| 139      | 16384 = 360           | Unsigned word* | Ângulo phi 1                         |
| 140      | 16384 = 360           | Unsigned word* | Ângulo phi 2                         |
| 141      | 16384 = 360           | Unsigned word* | Ângulo phi 3                         |
| 142      | 16384 = 360           | Unsigned word* | Ângulo phi t                         |
| 143      | 16384 = Valor Nominal | Unsigned word* | Demanda de corrente I1               |
| 144      | 16384 = Valor Nominal | Unsigned word* | Demanda de corrente I2               |
| 145      | 16384 = Valor Nominal | Unsigned word* | Demanda de corrente I3               |
| 146      | 16384 = Valor Nominal | Signed word*   | Demanda de Potência Real             |
| 147      | 16384 = Valor Nominal | Signed word*   | Demanda de Potência Reativa          |
| 148      | 16384 = Valor Nominal | Unsigned word* | Demanda de Potência Aparente         |
| 149      | 16384 = Valor Nominal | Unsigned word* | Ângulo de Fase da Tensão 1           |
| 150      | 16384 = Valor Nominal | Unsigned word* | Ângulo de Fase da Tensão 2           |
| 151      | 16384 = Valor Nominal | Unsigned word* | Ângulo de Fase da Tensão 3           |
| 152      | 16384 = Valor Nominal | Unsigned word* | Ângulo de Fase da Corrente 1         |
| 153      | 16384 = Valor Nominal | Unsigned word* | Ângulo de Fase da Corrente 2         |
| 154      | 16384 = Valor Nominal | Unsigned word* | Ângulo de Fase da Corrente 3         |
| 155      | 16384 = Valor Nominal | Signed word*   | Cos phi 1                            |
| 156      | 16384 = Valor Nominal | Signed word*   | Cos phi 2                            |
| 157      | 16384 = Valor Nominal | Signed word*   | Cos phi 3                            |
| 158      | 16384 = Valor Nominal | Signed word*   | Cos phi T                            |
| 159      | 16384 = Valor Nominal | Unsigned word* | THD U1                               |
| 160      | 16384 = Valor Nominal | Unsigned word* | THD U2                               |
| 161      | 16384 = Valor Nominal | Unsigned word* | THD U3                               |
| 162      | 16384 = Valor Nominal | Unsigned word* | THD I1                               |
| 163      | 16384 = Valor Nominal | Unsigned word* | THD I2                               |

| Registro | Fator de conversão    | Tipo dos dados | Variável                         |
|----------|-----------------------|----------------|----------------------------------|
| 164      | 16384 = Valor Nominal | Unsigned word* | THD 13                           |
| 165      | 1 = 1 MVAh            | Unsigned word* | Energia aparente em MVAh         |
| 166      | 1 = 1 kVAh            | Unsigned word* | Energia aparente em kVAh         |
| 167      | 1 = 1 VAh             | Unsigned word* | Energia aparente em VAh          |
| 168      | 16384 = Valor Nominal | Unsigned word  | Desbalanceamento entre tensões   |
|          |                       |                | de fase                          |
| 169      | 16384 = Valor Nominal | Unsigned word  | Desbalanceamento entre tensões   |
|          |                       |                | de linha                         |
| 170      | 16384 = Valor Nominal | Unsigned word  | Desbalanceamento entre correntes |
|          |                       |                |                                  |

#### Tabela 16. Mapeamento dos registros

\* Dados de 16 bits.

\* Dados de 16 bits.

A tabela 17 mostra os registros para leitura da configuração do medidor.

| Registro | Fator de conversão      | Tipo dos dados | Variável                                              |
|----------|-------------------------|----------------|-------------------------------------------------------|
| 80       | Valor Inteiro           | Unsigned word* | Primário do TC                                        |
| 81       | 0, 1, 2 ou 3            | Unsigned word* | Quantidade de casas decimais<br>para o primário do TC |
| 82       | 0 (A), 3 (kA)           | Unsigned word* | Ordem de grandeza para o TC                           |
| 83       | Valor Inteiro           | Unsigned word* | Primário do TP                                        |
| 84       | 0, 1, 2 ou 3            | Unsigned word* | Quantidade de casas decimais                          |
|          |                         |                | para o primário do TP                                 |
| 85       | 0 (V), 3 (kV)           | Unsigned word* | Ordem de grandeza para o TP                           |
| 86       | Valor Inteiro           | Unsigned word* | Potência nominal                                      |
| 87       | 0, 1, 2 ou 3            | Unsigned word* | Quantidade de casas decimais                          |
|          |                         |                | da potência                                           |
| 88       | 0 (W), 3 (kW) ou 6 (MW) | Unsigned word* | Ordem de grandeza da potência                         |

Tabela 17. Mapeamento dos registros de configuração

5.3. Fatores de conversão

Esta subseção mostra como converter os valores da tabela de registros em valores de unidades de engenharia.

## Fórmula básica

$$V_m = \frac{V_{Modbus}.V_r}{16384}$$
(1)

Onde:

- V<sub>m</sub>: Valor da leitura em unidades de engenharia
- V<sub>Modbus</sub>: Valor Inteiro (2 bytes) obtido da rede Modbus.

V<sub>r</sub>: Valor de referência

### Tensão Fase-Neutro

Use a fórmula 1.

*V<sub>r</sub>*: Valor fase-neutro configurado do primário do TP

### Tensão de Fase-Fase

Use a fórmula 1.

 $V_r$ : Valor de fase-fase configurado do primário do TP x  $\sqrt{3}$ 

# Corrente de fase, corrente de neutro e demanda de corrente

Use a equação 1.

V<sub>r</sub>: Valor configurado do primário do TC

## Potência (ativa, reativa e aparente)

Use a fórmula 1.

*V<sub>r</sub>*: (Fase-neutro no primário do TP) x (Primário do TC)

Atenção: Valor algébrico (este valor é sinalizado)

## Potência total e demanda de potência (Real, reativa e aparente)

Use a equação 1.

V<sub>r</sub>: 3 x (Fase-neutro do primário do TP) x (Primário do TC)

Atenção: Valor algébrico (este valor é sinalizado)

### Fator de Potência e cos phi Use a fórmula 1.

 $V_r: 1$ 

Atenção: Valor algébrico (este valor é sinalizado)

### Frequência

Use a fórmula 1.

V<sub>r</sub>: 100

### Energia Ativa

$$V_m = V_{Modbus} (MWh).1000 + V_{Modbus} (kWh) + \frac{V_{Modbus} (Vh)}{1000}$$

### Energia Reativa

$$V_m = V_{Modbus} (MV Arh).1000 + V_{Modbus} (kV Arh) + \frac{V_{Modbus} (V Arh)}{1000}$$

### **Energia Aparente**

$$V_m = V_{Modbus} (MVAh).1000 + V_{Modbus} (kVAh) + \frac{V_{Modbus} (VAh)}{1000}$$

Ângulos Use a fórmula 1.

V<sub>r</sub>: 360

# THD e desbalanceamento

Use a fórmula 1.

*V<sub>r</sub>*: 100

# 6. Dados Técnicos

| Amostras por     | 64                            | Peso             | 0,35kg                         |
|------------------|-------------------------------|------------------|--------------------------------|
| ciclo            |                               | Vibração         | Amplitude: 0,35 mm, frequência |
| Harmônicas       | Até 31ª                       |                  | = 25Hz, em conformidade com    |
| Faixa de tensões | 50300 V Fase-Neutro,          |                  | a IEC61557-12                  |
|                  | 86515 V Fase-Fase             | Temperatura de   | -25+70 °C                      |
| Corrente nominal | 1A, 5A                        | trabalho         |                                |
| Faixa de corren- | 50mA6A                        | Temperatura de   | -25+70 °C                      |
| tes              |                               | funcionamento    |                                |
| Consumo          | Entrada de tensão: ≤ 1mA.     | Temperatura      | -40+85 °C                      |
|                  | Entrada de corrente: ≤ 0,2VA. | de transporte e  |                                |
| Frequência       | 50; 60 Hz ±10%                | estocagem        |                                |
| Comunicação      | Interface serial RS485,       | Umidade          | 75%                            |
|                  | protocolo Modbus RTU          | Altitude         | 2000m                          |
| Normas           | IEC 61557-12                  | Categoria de     | CAT III                        |
|                  | IEC 61010-1                   | medição          |                                |
| Dimensões        | 96 x 96 mm, 112 mm de         | Grau de poluição | 11                             |
|                  | profundidade                  | Grau de proteção | II (isolação dupla)            |
| Fixação          | Par de grampos                |                  |                                |
| Grau de proteção | Alojamento: IP50              |                  |                                |
| (IP)             | Bornes de ligação: IP20       |                  |                                |

## Dimensões

![](_page_17_Figure_3.jpeg)

# 7. Dúvidas mais frequentes

### 1. O instrumento não liga

Confira a alimentação auxiliar, veja se todos os sinais de entrada estão corretos e se todas as faixas dos valores de entrada estão dentro dos limites do dispositivo.

### 2. O instrumento não registra valores

1. Confira os fusíveis e disjuntores da instalação.

2. Verifique se a tensão e a corrente de entrada estão dentro dos limites especificados nos dados técnicos do instrumento.

3. Com um voltímetro, confira se há tensão entre os terminais:

- a. 2 e 11 para a fase R b. 5 e 11 para a fase S
- b. 5 e l i para a lase 5
- c. 8 e 11 para a fase T

4. Com um amperímetro, confira se há corrente nos terminais 1, 3, 4, 6,7 e 9 do medidor.

### 3. O instrumento mostra valores incoerentes

1. Verifique o item 2 deste FAQ.

2. Confira se todos os parâmetros (TC, TP e tipo de conexão) estão corretamente configurados, em conformidade com a instalação.

 Verifique se os sinais de potência ativa, potência reativa e fator de potência estão compatíveis com a aplicação.

4. Verifique se as tensões e correntes estão conectadas corretamente (item 2) e

seus valores estão dentro dos limites das fichas de dados. Normalmente, para valores inconsistentes de fator de potência há variação de fase nas correntes, inversão do TC ou corrente inferior ao mínimo valor medido.

### 4. O instrumento não se comunica

1- Verifique se todos os parâmetros e conexões de comunicação estão corretos.

2- Verifique se a infraestrutura instalada está em conformidade com os requisitos da rede.

# 5. O instrumento mostra valores de energia errados

1. Verifique os itens 2 e 3 deste FAQ.

2. Verifique se a faixa de valores de energia está correta.

# Contato

ABB Ltda Produtos para Eletrificação

Contact center: 0800 0 14 9111 / abb.atende@br.abb.com Dúvidas sobre produtos, serviços e contatos ABB. www.abb.com.br

São Paulo - SP Avenida do Anastácio, 740 - City América 05119-900 - São Paulo - SP Fone: (11) 3688-9000

Guarulhos - SP Av. Monteiro Lobato, 3411 - Vila São Roque 07190-904 - Guarulhos - SP Fone: (11) 2432-8000

Sorocaba - SP Rod. Senador Jose Ermirio de Moraes, km 11, s/n - Aparecidinha 18087-125 - Sorocaba - SP Fone: (15) 3330-6150

Blumenau - SC Rua Dr. Pedro Zimmermann, 5470 - Itoupava Central 89068-000 - Blumenau - SC Fone: (47) 3221-3100 / 3221-3119

![](_page_19_Picture_9.jpeg)